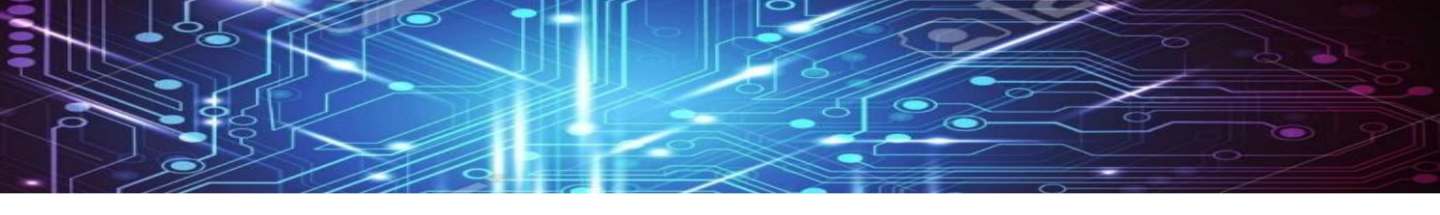

# Jak zaktivovat vybranou EET aplikaci

• V App Store si stáhněte aplikaci, která Vám nejvíce vyhovuje

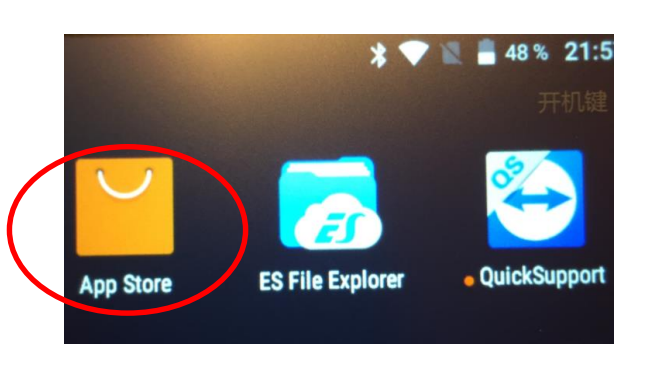

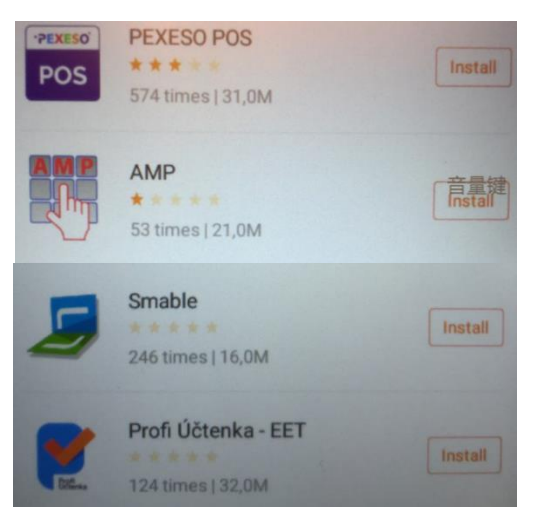

Dále je třeba do terminálu zkopírovat certifikát z daňového portálu

 Terminál je nutné připojit k PC kabelem USB/Micro USB (není součástí balení)

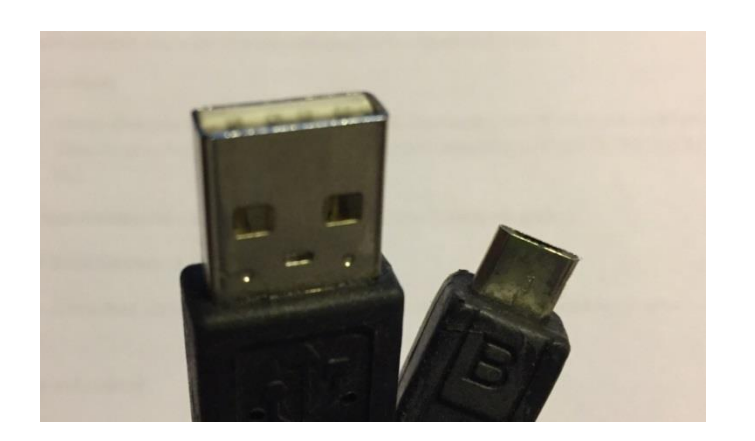

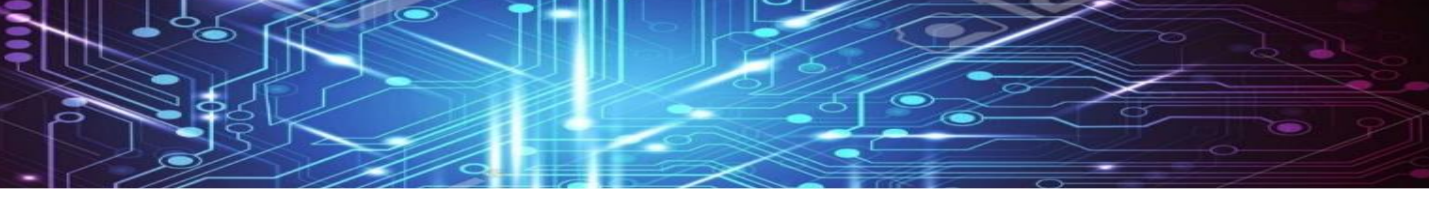

Certifikát s koncovkou .p12 zkopírujte z PC do složky
 Download v paměti terminálu

| 🥪 🛛 🛃 🗧 🛛 Paměť telef                                                  | onu                                                               |                               |                                 |                       |                |                            |
|------------------------------------------------------------------------|-------------------------------------------------------------------|-------------------------------|---------------------------------|-----------------------|----------------|----------------------------|
| Soubor Domů Sdílení                                                    | Zobrazení                                                         |                               |                                 |                       |                |                            |
| Připnout k Kopírovat VI<br>Rychlému přístupu                           | <ul> <li>Dymout</li> <li>Nožit</li> <li>Nožit zástupce</li> </ul> | Přesunout Kopíro<br>do • do • | vat Odstranit Přejmenovat       | Nová položka •        | Vlastnosti     | Vybrat vše<br>Zrušit výběr |
| Schránka                                                               | а                                                                 |                               | Uspořádat                       | Nové                  | Otevřít        | Vybrat                     |
| $\leftarrow$ $\rightarrow$ $\checkmark$ $\uparrow$ $\checkmark$ > Tent | to počítač 👂 V1-B18 👂                                             | Paměť telefonu                | >                               |                       |                | ♥ ບ Prohledat: F           |
| 📌 Rychlý přístup                                                       |                                                                   | .estrongs                     | Į                               | Alarms                |                | Android                    |
| Tento počítač                                                          |                                                                   | backups                       |                                 | baidu                 |                | data                       |
| i≣ Dokumenty                                                           |                                                                   | DCIM                          | 4                               | Download              | • 📕            | Movies                     |
| Plocha                                                                 |                                                                   | Music                         |                                 | Notifications         |                | Pictures                   |
| 📲 V1-B18                                                               |                                                                   | Podcasts                      |                                 | Ringtones             |                | sunmi                      |
|                                                                        | nload<br>dílení Zobrazení                                         |                               |                                 |                       |                |                            |
| Připnout k<br>Rychlému přístupu                                        | vat Vložit                                                        | rovat cestu<br>t zástupce     | řesunout Kopírovat<br>do ▼ do ▼ | Adstranit Přejmenovat | Nová<br>složka | Otevřít T<br>Dosti         |
| Sc                                                                     | chránka                                                           |                               | Uspořá                          | ádat                  | Nové           | Otevřít                    |
| $\leftarrow \rightarrow \cdot \uparrow$                                | Tento počítač >                                                   | V1-B18 > P                    | aměť telefonu 👂 Do              | ownload >             | (5 V           | Prohledat: Dov             |
|                                                                        | into posido +                                                     |                               |                                 |                       |                | . Torneadd. Dov            |
| 📌 Rychlý přístup                                                       |                                                                   | cc                            | om.sunmi.ota                    |                       | com.sunmi.side | key                        |
|                                                                        |                                                                   | 25                            | 554282633.p12                   |                       |                |                            |
| 🗢 Tento počítač                                                        | (                                                                 | Pe                            | ersonal Information E           | Exchange              |                |                            |
| 📑 Dokumentv                                                            |                                                                   | — <i>/</i> З,                 | 71 kB                           |                       |                |                            |
|                                                                        |                                                                   |                               |                                 |                       |                |                            |
|                                                                        |                                                                   |                               |                                 |                       |                |                            |

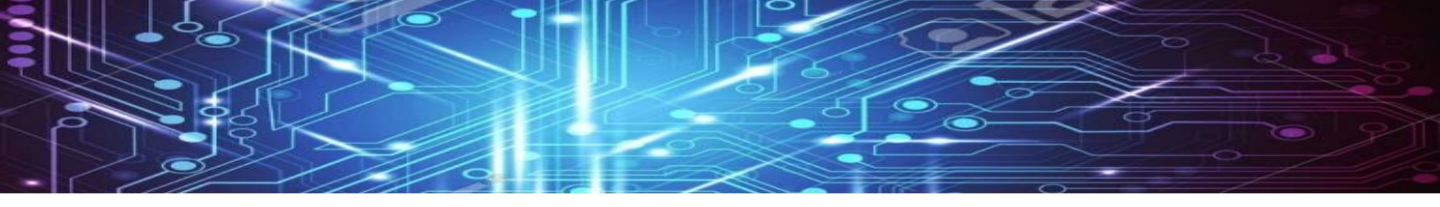

Z aplikace ES File Explorer, která je v terminálu již nainstalovaná, přiřaďte certifikát vybrané EET aplikace takto:

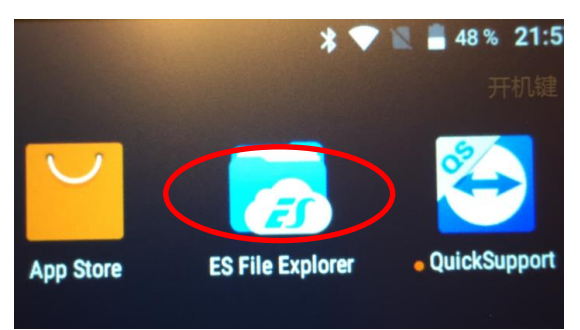

V hlavním menu označeném třemi vodorovnými čarami zvolte Místní dále Stahování

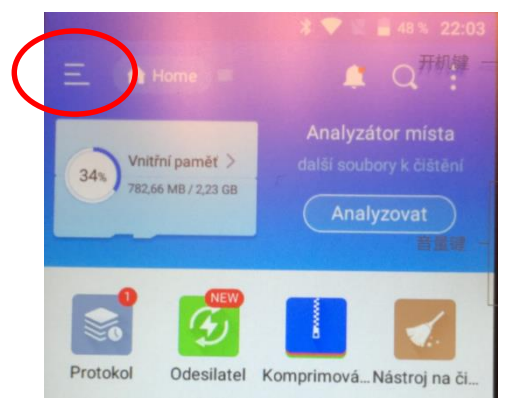

| \$ | Nastavení |   |
|----|-----------|---|
| *  | Oblíbené  | ~ |
|    | Místní    | ~ |
|    | Home      | n |
|    | Domů      |   |
|    | Zařízení  |   |
|    | Stahování |   |

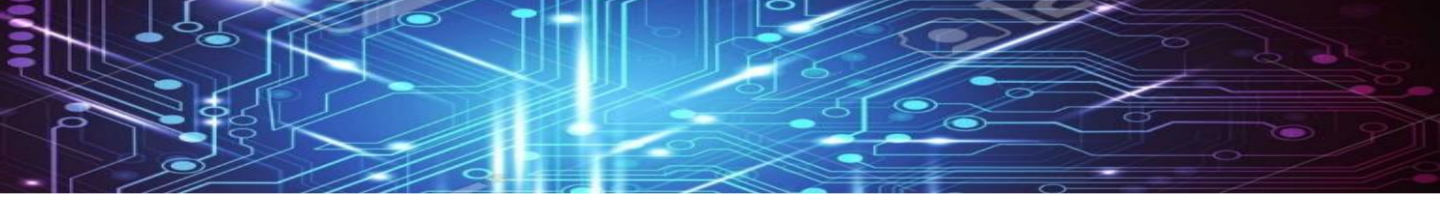

Klikněte na certifikát. Následně potvrďte výběr EET aplikace. Dojde ke spárování EET aplikace a certifikátu.

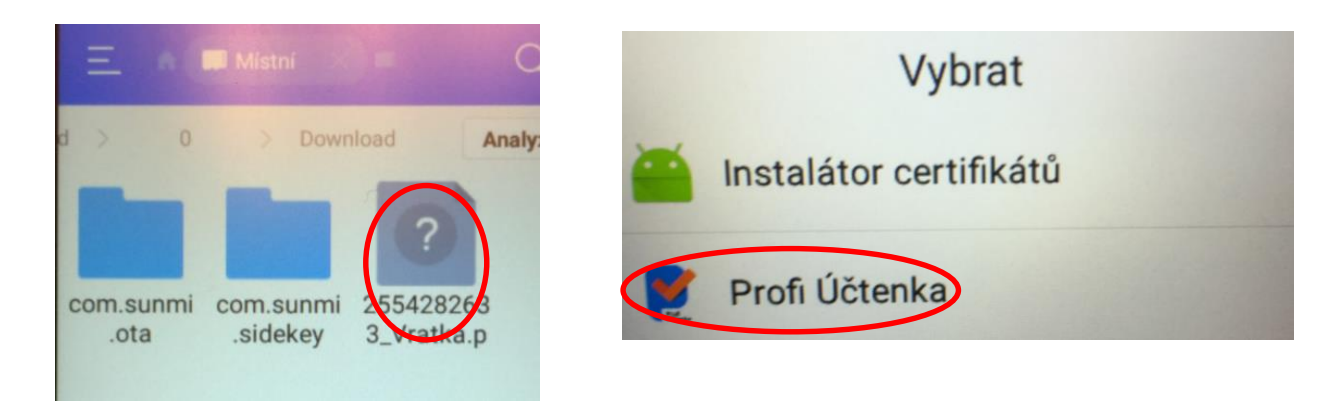

Ve Vámi vybrané EET aplikaci pak vyplňte všechny informace o Vaší firmě a můžete začít fiskalizovat.

### Jak zprovoznit EET v terminálu v aplikaci Profiúčtenka:

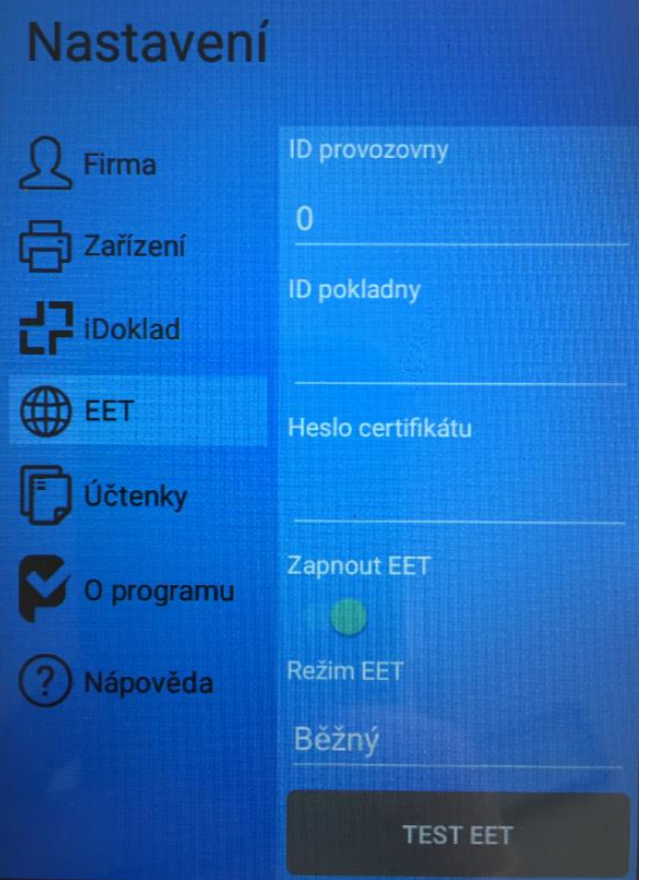

ÚVOD

Do pole: ID provozovny napište číslo vaší provozovny z Daňového portálu DAŇOVÝ PORTÁL

| Čísl | o provozovny                                | Název                     |                        | Typ provozovny       | Stav<br>O Aktivn | τí                  |                |
|------|---------------------------------------------|---------------------------|------------------------|----------------------|------------------|---------------------|----------------|
|      |                                             | L                         |                        | Mobilní<br>Virtuální | O Přeru<br>Všeci | šené                |                |
|      |                                             |                           |                        |                      |                  |                     |                |
| + No | vá provozovna A                             | Aktivovat Přeruš          | it Zrušit              |                      |                  |                     |                |
| + No | Vá provozovna A<br>Číslo provozovny ↓       | Aktivovat Přeruš<br>Název | it Zrušit              | ce                   |                  | Тур                 | Stav           |
| + No | vá provozovna A<br>Číslo provozovny 1<br>21 | Název                     | it Zrušit<br>Lokalizao |                      | ţ                | <b>Typ</b><br>Stálá | Stav<br>Aktivi |

Do pole: ID pokladny napište číslo vaší pokladny/terminálu např: 01

Do pole: Heslo certifikátu: napište heslo, které jste použili při žádosti o nový certifikát

CA INFO

### VYTVOŘIT ŽÁDOST V PROHLÍŽEČI

SEZNAM CERTIFIKÁTŮ

Pokud nemáte připravenu žádost pro Vaše zařízení a chcete žádost vytvořit přímo v prohlížeči, zvolte tuto možnost. V této variantě bude vygenerován nový pár klíčů a veřejný klíč bude použit k přípravě žádosti. Po odeslání žádosti a vydání certifikátu budete mít možnost uložit klíče společně s certifikátem ve formě PKCS#12 souboru na disk pro další použití.

#### Vložte heslo pro soukromý klíč

v zadání hesla bude ve Vašem prohlížeči vygenerován soukromý a veřejný klíč. Soukromý bude v prohlížeči uložen, chráněný zadaným heslem. Na základě veřejného vytvoříme žádost, kterou následně odešlete certifikační autoritě. Generování klíčů může nějakou chvíli trvat, v závislosti na výkonu použitého zařízení a prohlížeče.

Vložte heslo

NOVÝ CERTIFIKÁT

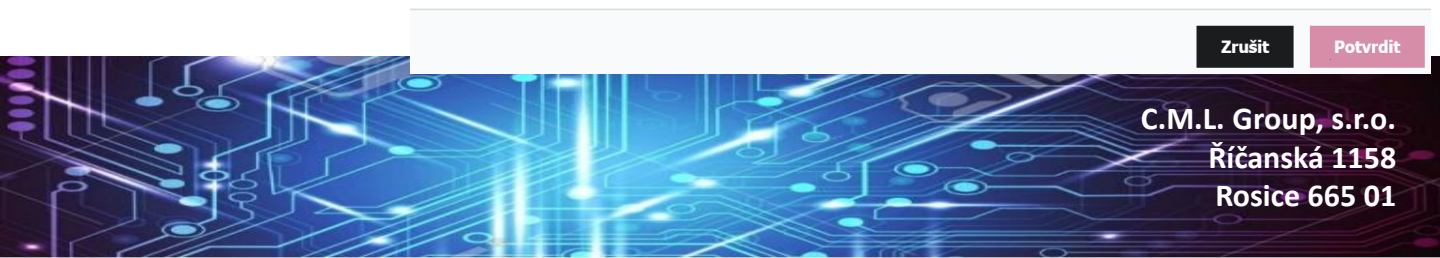

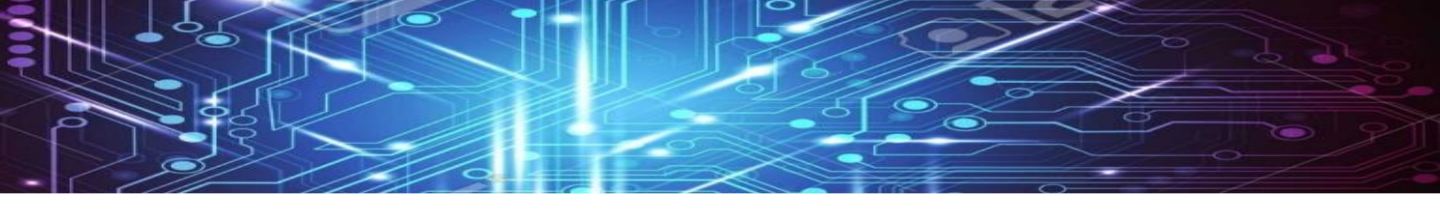

Pokud EET funguje, ale netiskne Vám tiskárna: V Nastavení: Zapněte Bluetooth,

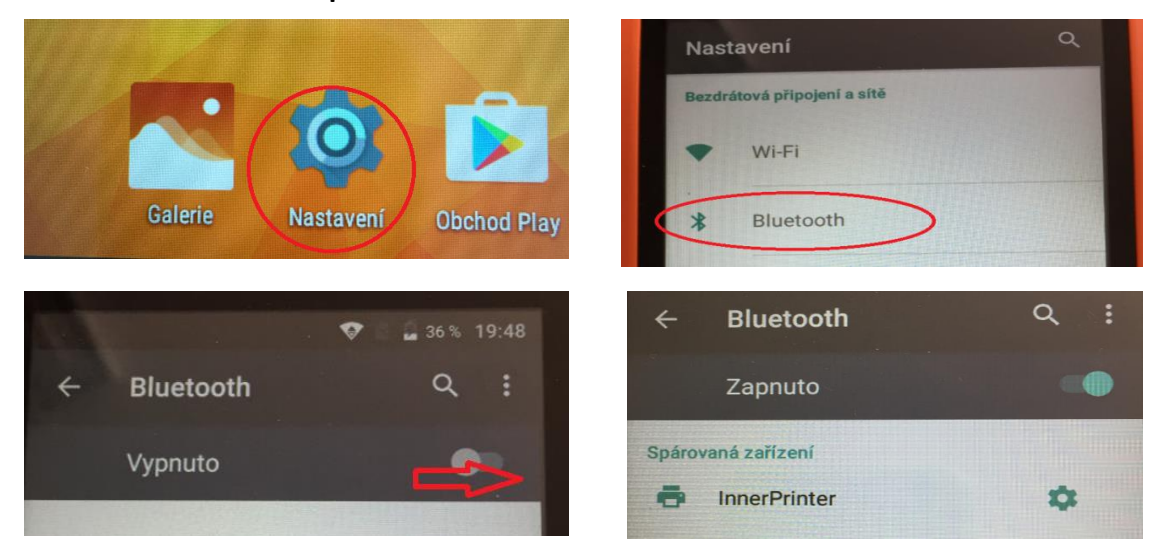

Spárovat zařízení tiskárna. Následně je nutné spárovat tiskárnu v aplikaci např: Profi Účtenka.

## ProfiÚčtenka: Zařízení, Přidat tiskárnu - Bluetooth – Vybrat: InnerPrinter

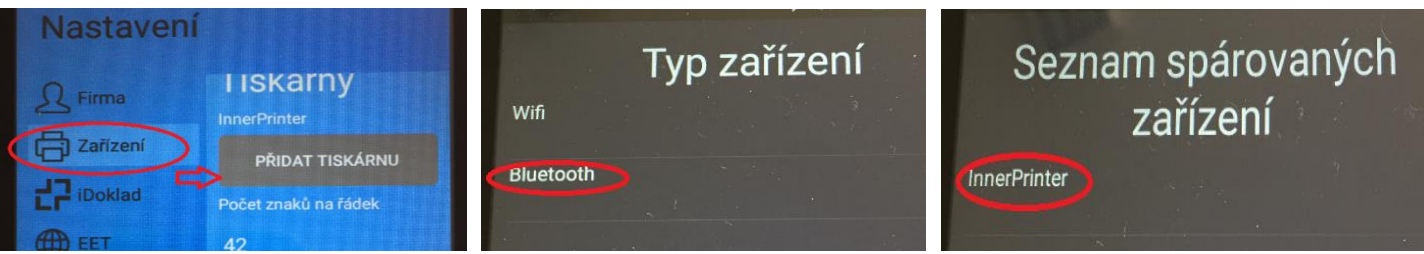

Pokud stále netiskne: Otočte kotouček s papírem v terminálu

Pokud byste si nevěděli rady, navštivte webové stránky dané EET aplikace, kde najdete podrobný návod.